# Instalación Webmin y Servidor Apache

Para la instalación hemos usado esta página:

http://www.jampudia.com/sistemas-operativos/linux/instalar-webmin-en-ubuntu.html Pero para editar el documento no usamos el editor **vi** si no el **gedit. sudo gedit /etc/apt/sources.list** y aparece lo siguiente.

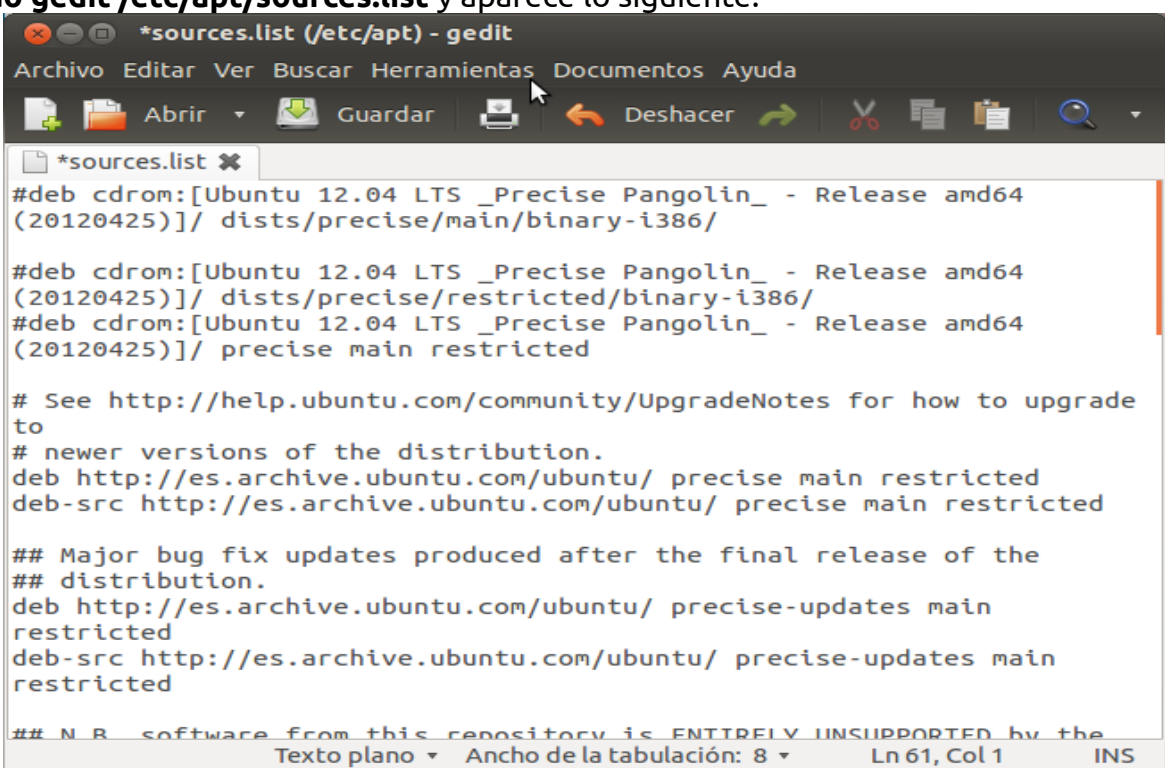

Lo editamos escribiendo las siguientes líneas al final.

Escribimos la siguiente línea **wget** <u>http://www.webmin.com/jcameron-key.asc</u> para que se conecte

| 😣 🖨 🗊 alumno@SMR2PC13: ~                                                                                                    |
|----------------------------------------------------------------------------------------------------|
| alumno@SMR2PC13:~\$ sudo gedit /etc/apt/sources.list<br>[sudo] password for alumno:<br>Sorry, try again.<br>[sudo] password for alumno:<br>alumno@SMR2PC13:~\$ wget http://www.webmin.com/jcameron-key.asc<br>2012-10-31 10:54:13 http://www.webmin.com/jcameron-key.asc<br>Resolviendo www.webmin.com (www.webmin.com) 216.34.181.97<br>Conectando con www.webmin.com (www.webmin.com)[216.34.181.97]:80 conectado.<br>Petición HTTP enviada, esperando respuesta 200 OK<br>Longitud: 1320 (1,3K) [text/plain]<br>Grabando a: "jcameron-key.asc" |
| 100%[===================================                                                                                                    |
| 2012-10-31 10:54:15 (173 MB/s) - "jcameron-key.asc" guardado [1320/1320]                                                                                                    |

Y ahora escribimos el comando **sudo apt-key add jcameron-key.asc** para saber que esta todo bien.

alumno@SMR2PC13:~\$ sudo apt-key add jcameron-key.asc OK \_\_\_

Escribimos el comando **sudo apt-get update.** 

| 😕 🗖 🗉 alumno@SMR2PC13: ~                                                         |
|----------------------------------------------------------------------------------|
| alumno@SMR2PC13:~\$ sudo apt-get update                                          |
| Ign http://security.ubuntu.com precise-security InRelease                        |
| Ign http://extras.ubuntu.com precise InRelease                                   |
| Ign http://webmin.mirror.somersettechsolutions.co.uk sarge InRelease             |
| Ign http://deb.opera.com stable InRelease                                        |
| Ign http://download.webmin.com sarge InRelease                                   |
| Ign http://es.archive.ubuntu.com precise InRelease                               |
| Ign http://es.archive.ubuntu.com precise-updates InRelease                       |
| Ign http://es.archive.ubuntu.com precise-backports InRelease                     |
| Des:1 http://security.ubuntu.com precise-security Release.gpg [198 B]            |
| Des:2 http://extras.ubuntu.com precise Release.gpg [72 B]                        |
| Des:3 http://webmin.mirror.somersettechsolutions.co.uk sarge Release.gpg [189 B] |
| Obj http://deb.opera.com stable Release.gpg                                      |
| Obj http://es.archive.ubuntu.com precise Release.gpg                             |
| Obj http://extras.ubuntu.com precise Release                                     |
| Des:4 http://security.ubuntu.com precise-security Release [49,6 kB]              |
| Des:5 http://webmin.mirror.somersettechsolutions.co.uk sarge Release [9.542 B]   |
| Obj http://deb.opera.com stable Release                                          |
| Des:6 http://download.webmin.com sarge Release.gpg [189 B]                       |
| Obj http://es.archive.ubuntu.com precise-updates Release.gpg                     |
| Obj http://extras.ubuntu.com precise/main Sources                                |
| Obj http://deb.opera.com stable/non-free amd64 Packages                          |
| Des:7 http://security.ubuntu.com precise-security/main Sources [51,1 kB]         |
| Des:8 http://webmin.mirror.somersettechsolutions.co.uk sarge/contrib amd64 Packa |

Y por último instalamos webmin con el comando sudo apt-get install webmin

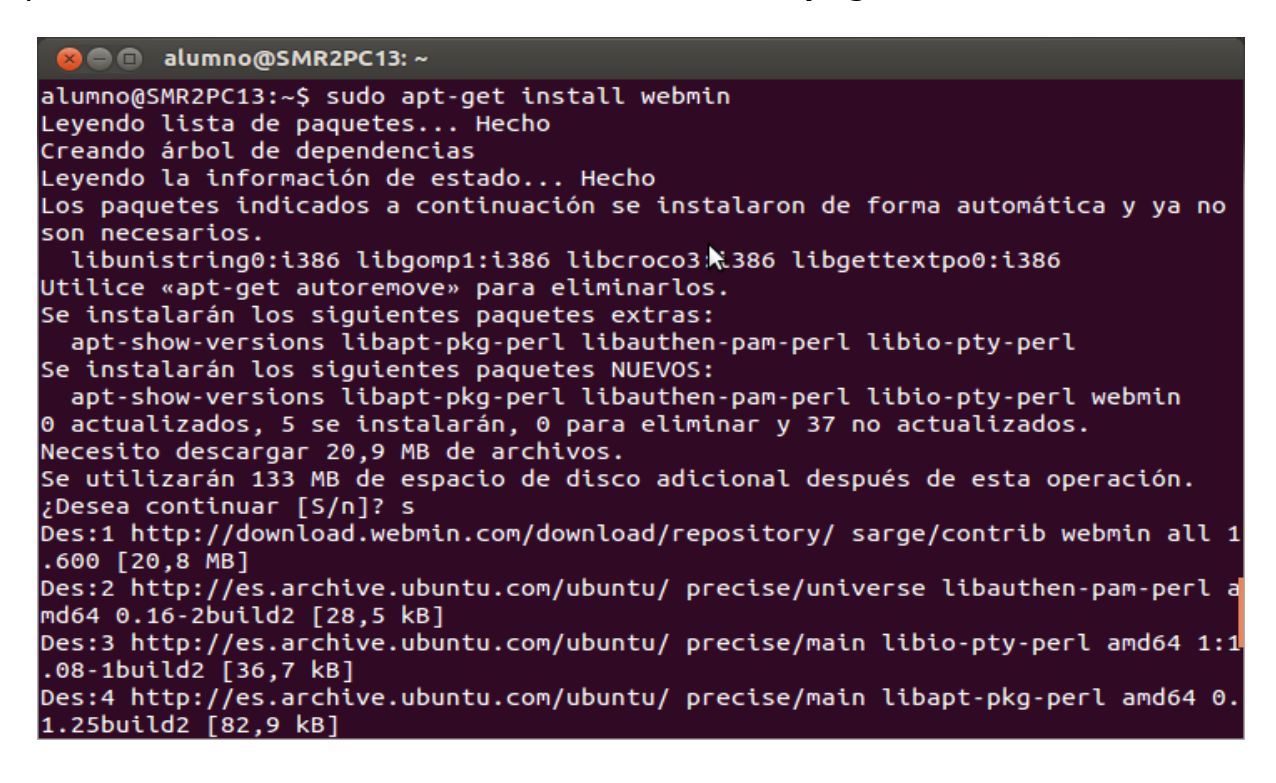

Después de instalado el apache vamos a editar el mensaje de bienvenida con el editor nano.

root@SMR2PC13:/home# sudo nano /var/www/index.html

Dentro del editor ponemos el mensaje que se desee que salga.

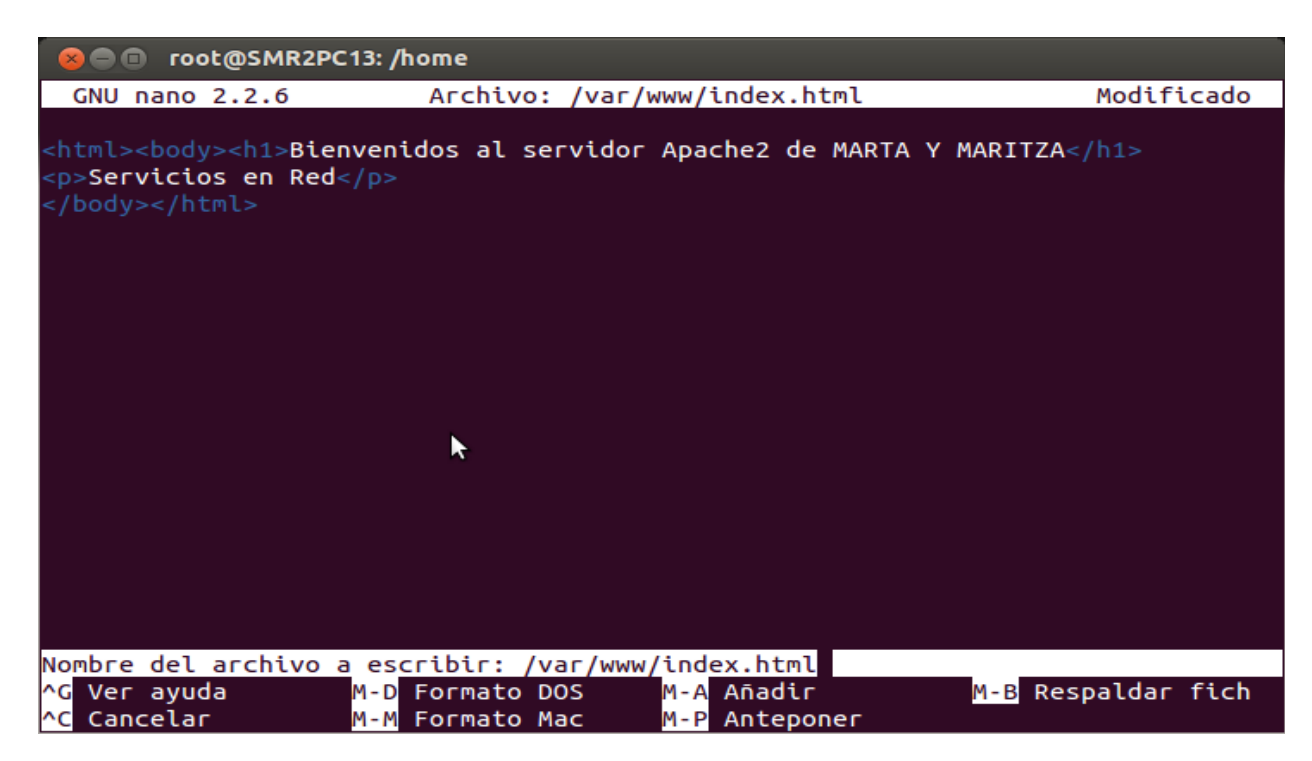

Y ahora ponemos en el navegador nuestra IP y nos sale el mensaje que escribimos en el archivo.

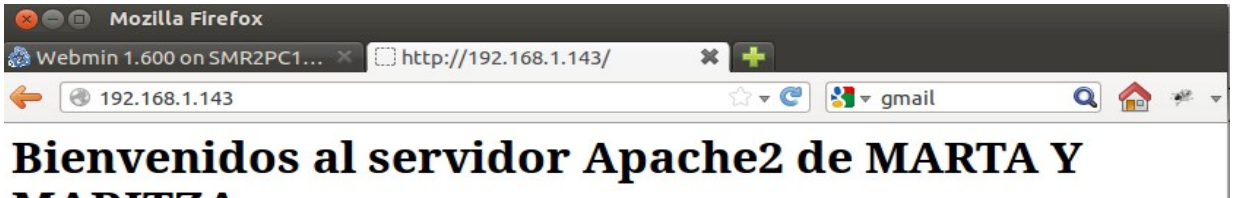

# MARITZA

Servicios en Red

Vamos a internet y escribimos esto https://localhost:10000/ para iniciar sesión ponemos el usuario y la contraseña.

| 🖏 Login to Webmin       |                                                                                                    |
|-------------------------|----------------------------------------------------------------------------------------------------|
| https://localhost:10000 | ☆ 🐨 🔮 🖌 Google 🔍 🏫 🥐 🔻                                                                                                    |
|                         | Login to Webmin                                                                                                    |
|                         | You must enter a username and password to login to<br>the Webmin server on localhost.<br>Username<br>Password<br>Remember login permanently? |

Una vez dentro nos sale la siguiente pagina principal.

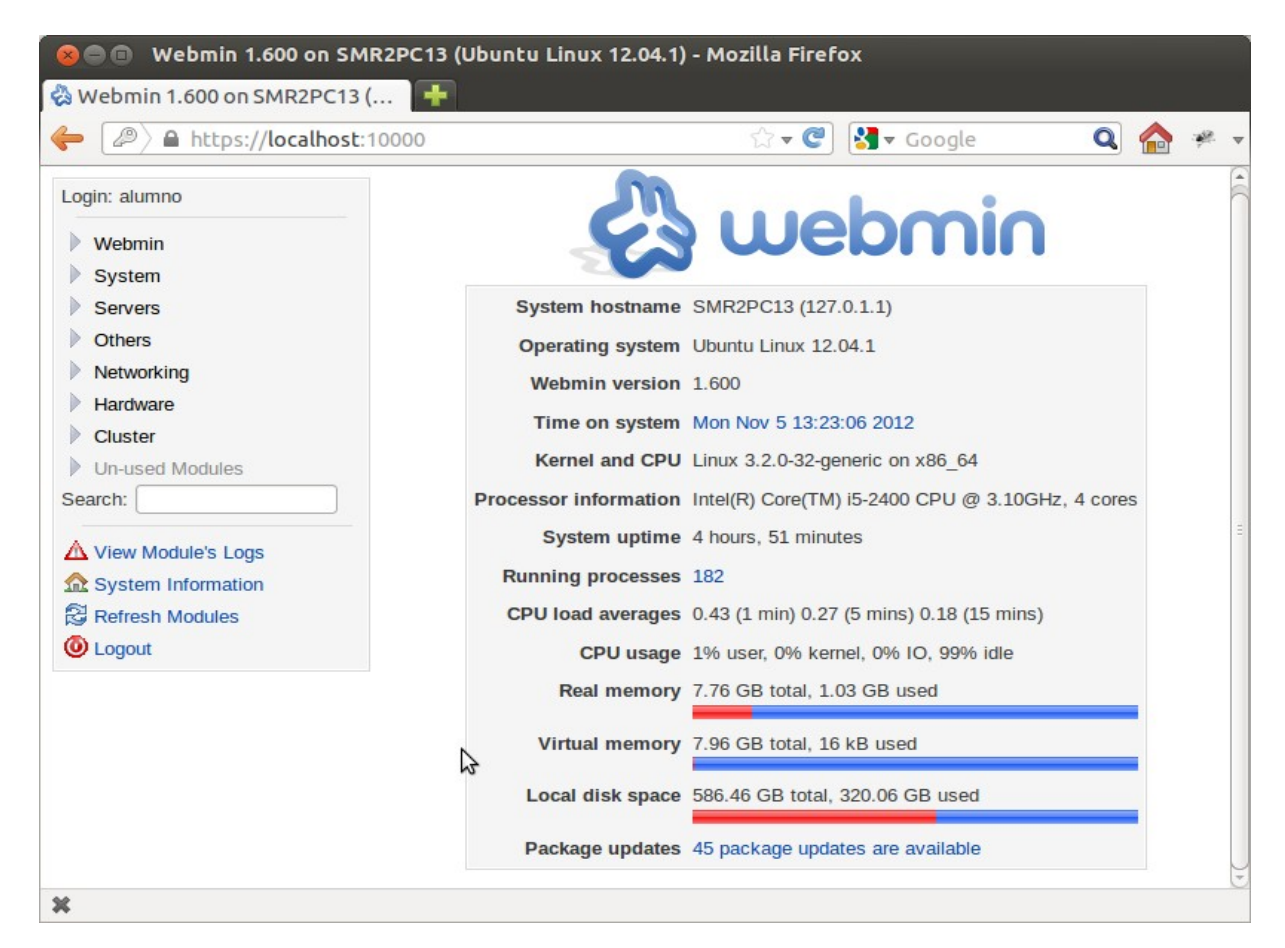

Para cambiarle el idioma vamos a Webmin, Change Language and Theme y cambiamos el idioma.

Es server, apache webserver, Existing virtual hosts configuramos el nombre en Redes y Direcciones, Nombre de máquina de servidor. Y nos queda así:

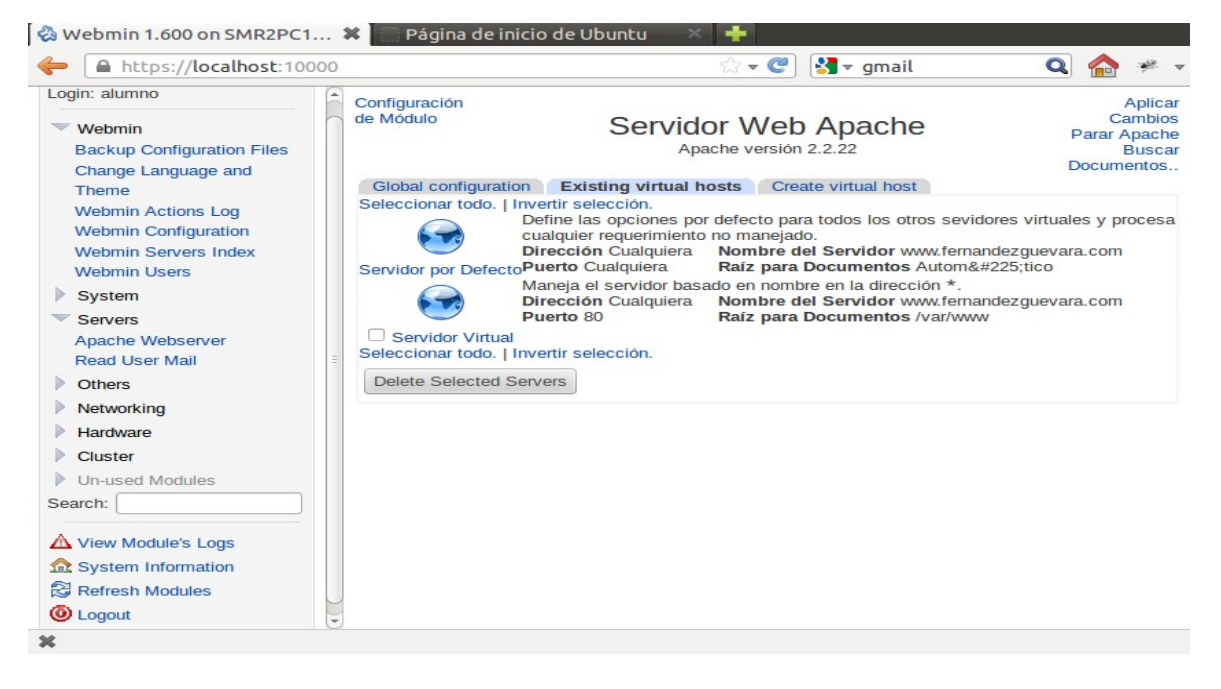

Luego vamos a configuración global, configure apache Modules y seleccionamos userdir

para configurar el modulo. Para saber como activamos y desactivamos los módulos.

| Webmin   | 1.600 on SMR2PC13 (Ubuntu Lin | ux 12.04.1) - Mozilla Firefox      |                                             |                | <b>™ 1</b> ↓ <b>4</b> )) 14:2 | 4 👤 alumno 🔱 |
|----------|-------------------------------|------------------------------------|---------------------------------------------|----------------|-------------------------------|--------------|
|          | 🗞 Webmin 1.600 on SMR2PC1     | * http://localhost/                | × 🛨                                         |                |                               |              |
| 0        | https://localhost:10000       | )                                  |                                             | ्र र 🕲 🛃 र     | Google                        | Q 🏫 🛩 🗸      |
|          | Login: alumno                 | any existing directives that are s | pecific to it will be no longer recognized. |                |                               | -            |
|          | Vebmin                        | Module                             | Current state                               | Module         | Current state                 | 1            |
|          | Backup Configuration Files    | actions                            | Disabled                                    | file_cache     | Disabled                      |              |
|          | Change Language and Theme     | 🕑 alias                            | Enabled                                     | filter         | Disabled                      |              |
|          | Webmin Actions Log            | asis                               | Disabled                                    | headers        | Disabled                      |              |
|          | Webmin Configuration          | ☑ auth_basic                       | Enabled                                     | ident          | Disabled                      |              |
|          | Webmin Users                  | auth_digest                        | Disabled                                    | 🗆 imagemap     | Disabled                      |              |
|          | System                        | authn_alias                        | Disabled                                    | include        | Disabled                      |              |
| E L      | Bootup and Shutdown           | authn_anon                         | Disabled                                    | 🗆 info         | Disabled                      |              |
|          | Change Passwords              | authn_dbd                          | Disabled                                    | 🗆 Idap         | Disabled                      |              |
|          | Disk and Network Filesystems  | authn_dbm                          | Disabled                                    | log_forensic   | Disabled                      |              |
|          | Filesystem Backup             | authn_default                      | Disabled                                    | mem_cache      | Disabled                      |              |
| 834      | MIME Type Programs            | ☑ authn_file                       | Enabled                                     | 👿 mime         | Enabled                       |              |
|          | PAM Authentication            | authnz_Idap                        | Disabled                                    | mime_magic     | Disabled                      |              |
|          | Running Processes             | authz_dbm                          | Disabled                                    | negotiation    | Enabled                       |              |
|          | Scheduled Commands            | ☑ authz_default                    | Enabled                                     | proxy          | Disabled                      |              |
|          | Scheduled Cron Jobs           | ☑ authz_groupfile                  | Enabled                                     | proxy_ajp      | Disabled                      |              |
| 100      | Software Packages             | ₩ authz_host                       | Enabled                                     | proxy_balancer | Disabled                      |              |
|          | System Documentation          | authz_owner                        | Disabled                                    | proxy_connect  | Disabled                      |              |
|          | System Logs                   | ☑ authz_user                       | Enabled                                     | proxy_ftp      | Disabled                      |              |
|          | Users and Groups              | ☑ autoindex                        | Enabled                                     | proxy http     | Disabled                      |              |
|          | Servers                       | cache                              | Disabled                                    | proxy scgi     | Disabled                      |              |
|          | Apache Webserver              | cern meta                          | Disabled                                    | ✓ reqtimeout   | Enabled                       |              |
|          | Others                        | C cgi                              | Disabled                                    | rewrite        | Disabled                      |              |
|          | Notworking                    | S cqid                             | Enabled                                     | Setenvil       | Enabled                       |              |
|          | Harrhvare                     | charset_lite                       | Disabled                                    | speling        | Disabled                      |              |
|          | Cluster                       | dav                                | Disabled                                    |                | Disabled                      |              |
|          | Linused Modules               | dav fs                             | Disabled                                    | Status         | Enabled                       |              |
| Z        | Search:                       | dav lock                           | Disabled                                    | substitute     | Disabled                      |              |
|          |                               | dbd                                | Disabled                                    | suexec         | Disabled                      |              |
| $\alpha$ | A View Module's Logs          | G deflate                          | Enabled                                     | unique id      | Disabled                      |              |
| ĽЧ       |                               | 🗹 dir                              | Enabled                                     | 🗑 userdir      | Enabled                       |              |
| 48       | S Refresh Modules             | disk cache                         | Disabled                                    | usertrack      | Disabled                      |              |
|          | O Logout                      | dump io                            | Disabled                                    | version        | Disabled                      |              |
|          |                               | env                                | Enabled                                     | vhost alias    | Disabled                      |              |
|          |                               | expires                            | Disabled                                    | -              |                               |              |
| 12-1     |                               | ext filter                         | Disabled                                    |                |                               |              |
|          |                               |                                    |                                             |                |                               |              |
|          | *                             | Enable Colected Medules            |                                             |                |                               | C            |

Para entrar en userdir y ver la configuración vamos a Servidores, Servidor Web Apache, Global configuration, Editar archivos de configuración **/etc/apache2/modsavailable/userdir.conf** y para ver pulsamos **Editar Directivas en Archivo.** 

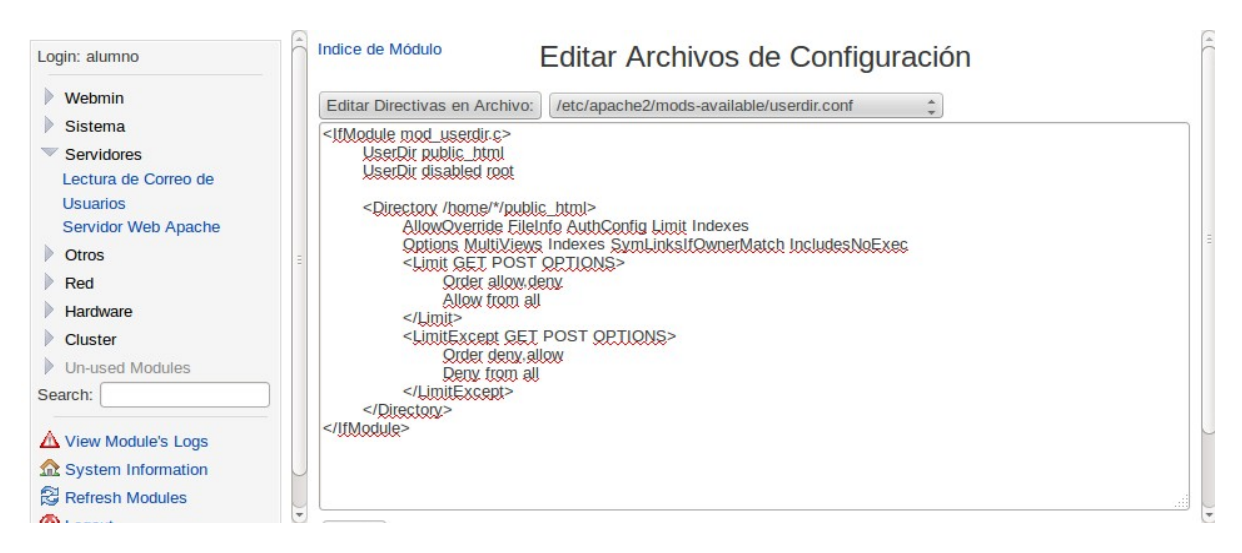

En alumno1 creamos la carpeta **public\_html** para dentro crear un **index.html** que será su página web, abrimos el index para editar

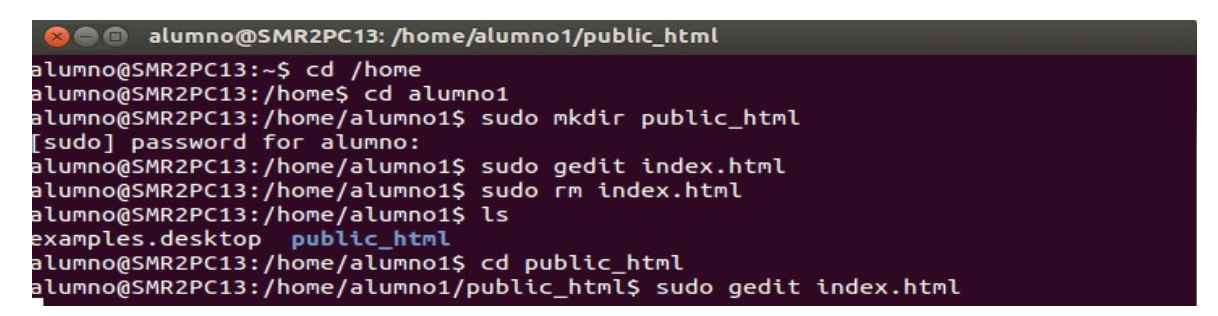

Una vez abierto lo editamos para que salga lo que hemos escrito en nuestro caso hemos hecho con etiquetas para cambiar el color. Para que se visualice escriba en el navegador **localhost/~alumno1** 

| 😸 🖻 💿 🛛 index.html (/home/alumno1/public_html) - gedit                                                                                                    |
|----------------------------------------------------------------------------------------------------|
| Archivo Editar Ver Buscar Herramientas Documentos Ayuda                                                                                                    |
| 📑 🗎 Abrir 🔹 🕙 Guardar  🛃 🦛 Deshacer 🧀 🐰 🖷 🏥 🔍 🏹                                                                                                    |
| 🔯 index.html 🗱                                                                                                    |
| <html></html>                                                                                                    |
| <head></head>                                                                                                    |
| <meta content="text/html; charset=utf-8" http-equiv="Content-Type"/>                                                                                                    |
| <style></td></tr><tr><td>P { margin-bottom: 0.21cm }</td></tr><tr><td>></td></tr><tr><td></style>                                                                                                    |
|                                                                                                    |
| <body></body>                                                                                                    |
|                                                                                                    |
| <font color="#0000CC" face="Verdana,&lt;/td&gt;&lt;/tr&gt;&lt;tr&gt;&lt;td&gt;&lt;pre&gt;sans-serif" size="2" style="font-size: 20pt"><b>Bienvenidos a la página web de Alumno1</b></font> </pre                      |
| <pre>p&gt; cp ALTGN="center" STVLE="margin-bottom: 0cm"&gt; </pre>                                                                                                    |
| <pre><font color="#00000CC" face="Verdana.&lt;/pre&gt;&lt;/td&gt;&lt;/tr&gt;&lt;tr&gt;&lt;td&gt;sans-serif" size="2" style="font-size: 15pt"><b>Caso práctico del módulo Servicios en Red<!--</td--></b></font></pre> |
| b>                                                                                                    |
|                                                                                                    |
|                                                                                                    |
|                                                                                                    |
| HTML + Apcho de la tabulación: 8 + Lp 1 Col 1 INS                                                                                                    |

#### Y queda así en el navegador.

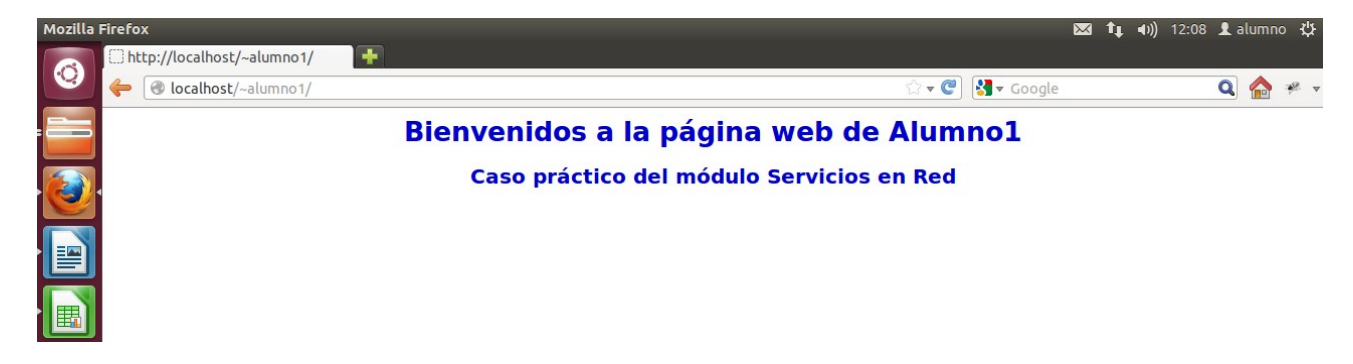

Para hacer esta parte tenemos que ir a Servidor por Defecto.

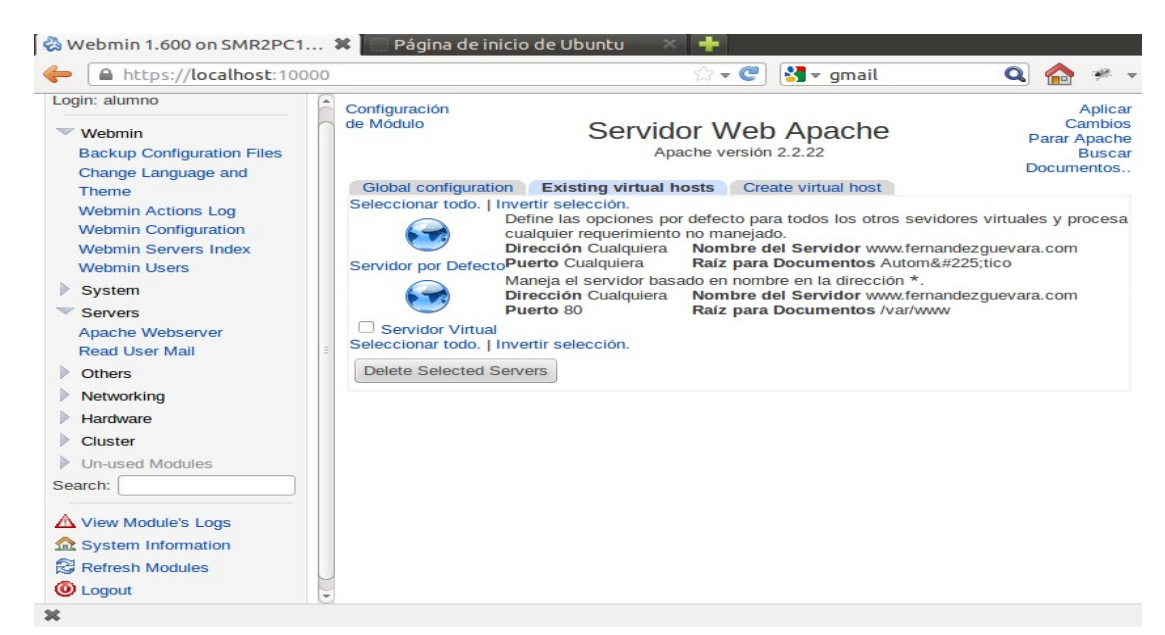

Estando dentro vamos a **Alias y Direccionamientos**, ponemos los datos que nos indican y pulsamos en **Salvar, Aplicar cambios y paramos y arrancamos el apache** 

| http://localhost/~alumno1/                                                                                                    | 🛛 🗞 Webmin 1.600 en SMR2PC1 🗱 📑                                                                  |                                             |                                  |                                 |
|----------------------------------------------------------------------------------------------------|--------------------------------------------------------------------------------------------------|---------------------------------------------|----------------------------------|---------------------------------|
| https://localhost:10000                                                                                                    |                                                                                                  |                                             | ☆ 🕊 💽 🚼 ▼ Google                 | Q 🏠 🤻 🗸                         |
| Login: alumno                                                                                                    | Indice de Módulo Alias                                                                           | y Redireccionan<br>Para servidor por defect | nientos<br>º                     | Aplicar Cambios<br>Parar Apache |
| <ul> <li>Servidores</li> <li>Lectura de Correo de Usuarios</li> <li>Servidor Web Apache</li> <li>Otros</li> <li>Red</li> </ul> | Aliases de directorio de documento<br>Aliases de directorio de documento de expresiones (regexp) | De<br>//alumno1/<br>De                      | Para //home/alumno1/public_html/ |                                 |
| <ul> <li>Hardware</li> <li>Cluster</li> <li>Un-used Modules</li> </ul>                                                         | Redirecciones URL                                                                                | De                                          | Estado Para                      |                                 |
| Search:<br>View Module's Logs<br>System Information<br>Refresh Modules                                                         | Redirecciones de Expresiones URL<br>Redirecciones de URL permanentes                             | De<br><br>De                                | Estado Para                      |                                 |
| logout                                                                                                    | Redirecciones de URL temporales Salvar Regresar a índice de servidor                             | De                                          | Para                             |                                 |

Aquí vemos en el navegador que funciona sin el carácter especial.

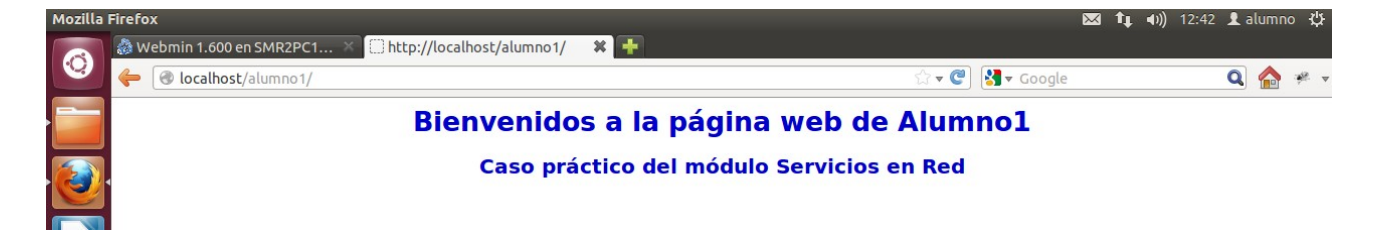

Para ver este archivo vamos a Servidores, Servidor Web Apache, Global configuration, Editar archivos de configuración **/etc/apache2/sites-available/default** y para ver pulsamos **Editar Directivas en Archivo.** 

| 800 | Archivo Editar Ver Historial                                                                                                    | Marcadores Herramientas                                                                                                    | Ayuda                                                                                                    |                     | ⊠ t <sub>∔</sub> •  | n)) 13:03 👤 alumno 🔱 |
|-----|----------------------------------------------------------------------------------------------------|----------------------------------------------------------------------------------------------------|----------------------------------------------------------------------------------------------------|---------------------|---------------------|----------------------|
| 0   | https://localhost:10000                                                                                                    | )                                                                                                    |                                                                                                    | ి • 🕲               | <b>∛] </b> ▼ Google | م 🕫                  |
|     | Login: alumno                                                                                                    | Indice de Módulo                                                                                                    | Editar Arch                                                                                                    | nivos de Configurac | ión                 |                      |
|     | Webmin Sistema Servidores Lectura de Correo de Usuarios Servidor Web Apache Orres                                                                                                    | Editar Directivas en Archivo:<br># Possible values includ<br># alert, emerg.<br>LogLevel warn<br>CustomLog \$(APACHE_                                                                                                    | //etc/apache2/sites-available/default<br>le: debug, info, notice, warn, error, crit,<br>LOG_DIR/Jaccess.log combined | ÷                   |                     | (                    |
|     | <ul> <li>Citos</li> <li>Red</li> <li>Cliente y Servidor NIS</li> <li>Configuración de Red</li> <li>Cortafuegos Linux</li> <li>Monitorización de Ancho de</li> <li>Banda</li> <li>PPTP VPN Client</li> <li>TCP Wrappers</li> <li>Hardware</li> <li>Cluster</li> </ul> | Alias /doc/ "/usr/share/doc/<br><directory "="" <br="" doc="" share="" usr="">Options Indexes MultiV/<br/>AllowOverride None<br/>Order deny,allow<br/>Deny from all<br/>Allow from 127.0.0.0/255<br/></directory><br><directory "="" ejem<br="" var="" www="">AddType text/ejemplo.e<br/></directory><br> | ry<br>ews FollowSymLinks<br>5.0.0.0 ::1/128<br>plo*><br>je                                                           |                     |                     | ()                   |
|     |                                                                                                    | Salvar                                                                                                    | ation                                                                                                    |                     |                     |                      |

Y escribimos la parte que nos indica en el libro para que el archivo cargue al arrancar Apache2

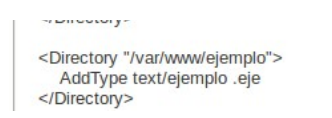

#### Para crear vamos a Servidores, Servidor Web Apache, Create virtual host

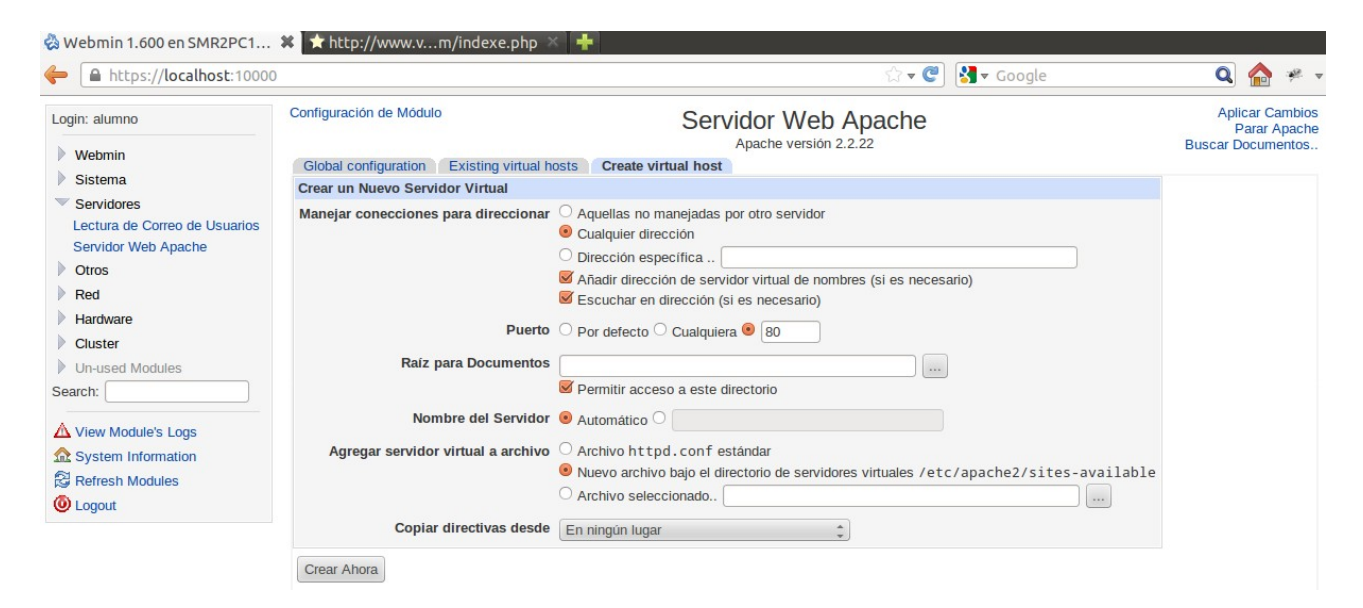

#### Rellenamos los datos y pulsamos Crear Ahora y después Aplicar Cambios.

| 😣 🗐 🔲 Webmin 1.600 en SMR                                                                       | 2PC13 (Ubuntu Linux 12.04.1) - Mozill       | a Firefox                                                                                                    |                                |          |     |
|-------------------------------------------------------------------------------------------------|---------------------------------------------|----------------------------------------------------------------------------------------------------|--------------------------------|----------|-----|
| 🗞 Webmin 1.600 en SMR2PC1                                                                       | 🛪 🦳 http://localhost/ 🛛 🛛 🛛                 | <b></b>                                                                                                    |                                |          |     |
| https://localhost:10000                                                                         |                                             | the second second seco | 🖁 🔻 Google                     | Q 🏠      | * * |
| Login: alumno                                                                                   | Global configuration Existing virtual ho    | Create virtual host                                                                                                    |                                |          | f   |
| Webmin     Sistema     Servidores     Lectura de Correo de     Usuarios     Servidor Web Anache | Manejar conecciones para direccionar        | Aquellas no manejadas por otro servidor Cualquier dirección Dirección específica Añadir dirección de servidor virtual de nombres Escuchar en dirección (si es necesario)                                                                                                    | s (si es necesario)            |          |     |
| Otros Red Hardware Otros                                                                        | Raíz para Documentos<br>Nombre del Servidor | Var/www/virtualA  Permitir acceso a este directorio  Automático  VirtualA localhost com                                                                                                    |                                |          | :   |
| Un-used Modules Search:                                                                         | Agregar servidor virtual a archivo          | Archivo httpd.conf estàndar     Nuevo archivo bajo el directorio de servidores     Archivo seleccionado                                                                                                    | virtuales /etc/apache2/sites-a | vailable |     |
| View Module's Logs  System Information  Refresh Modules  Logout                                 | Copiar directivas desde                     | www.fernandezguevara.com:80 (/var/www) 🛟                                                                                                    |                                |          |     |

Vemos que aparece una nueva entrada con el servidor por defecto, el servidor virtual que identifica el dominio y el servidor virtual que acabamos de crear.

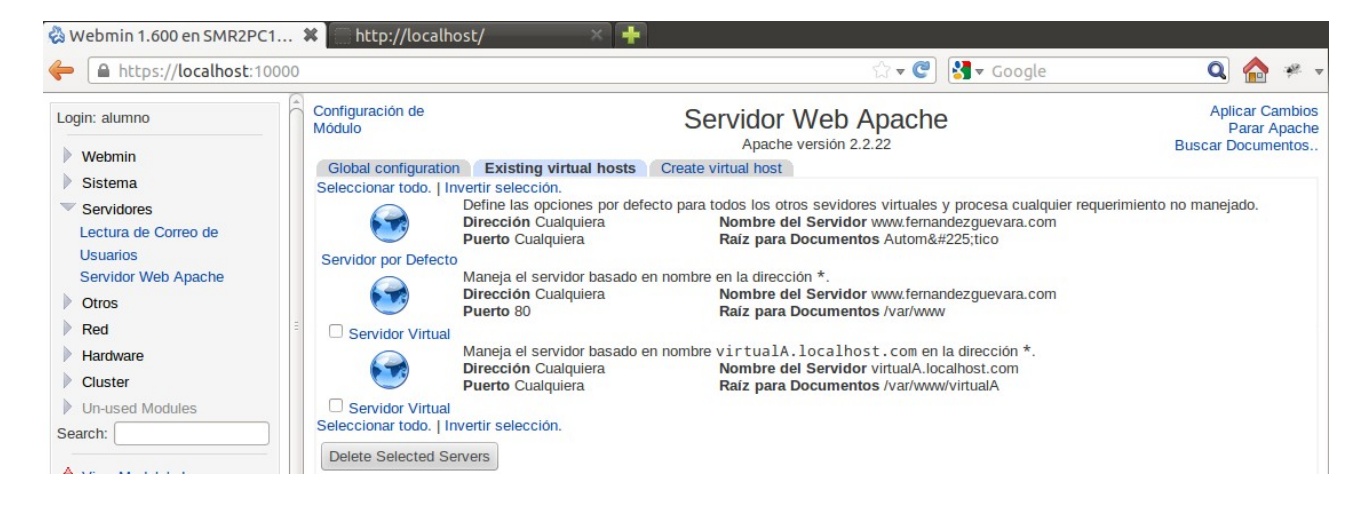

Ahora vamos a configurarlo, entramos en el y pulsamos en **Editar Directivas** para ver la configuración.

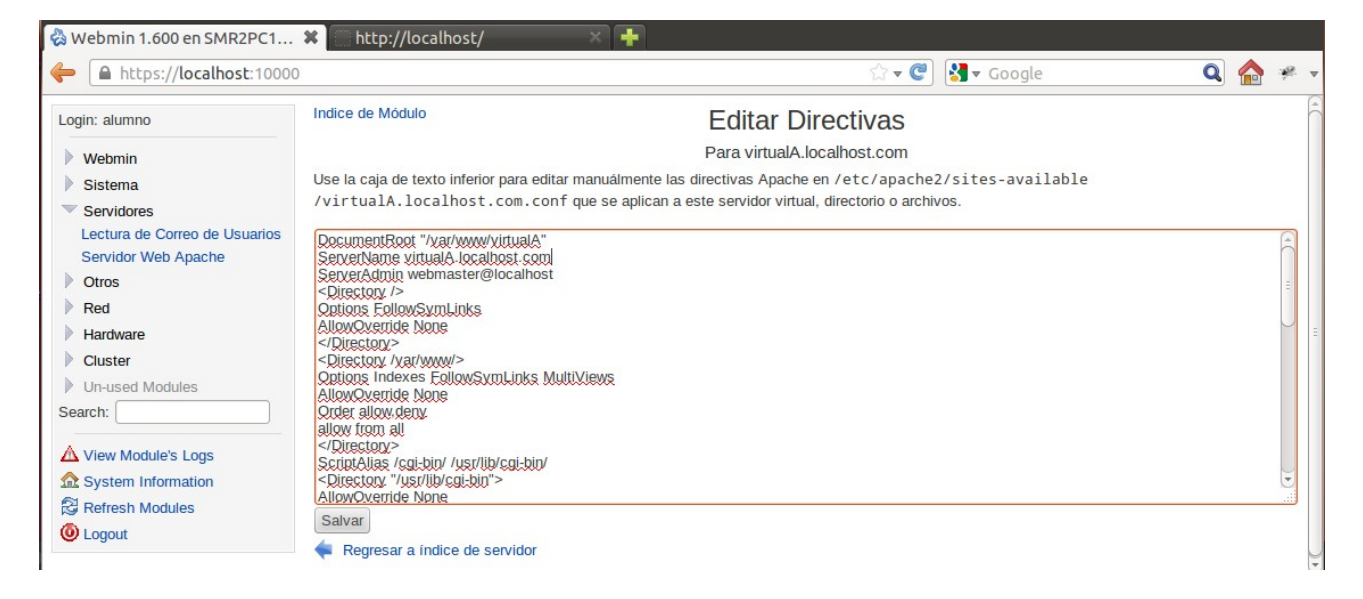

Volvemos atrás y abajo escribimos el nombre del DNS que queremos, como vemos en la siguiente pantalla.

| Opciones de Servido | r Virtual                                                      |
|---------------------|----------------------------------------------------------------|
| Dirección           | O Servidor por defecto 🖲 Cualquiera O www.fernandezguevara.com |
| Puerto              | ● Por defecto ○ Cualquiera ○                                   |
| Raíz de Documento   | O Por defecto 🖲 /var/www/virtualA                              |
| Nombre de Servidor  | O Por defecto 🖲 virtualA.localhost.com                         |
| Salvar Borrar       |                                                                |
| Regresar a lista de | servidores                                                     |

Al entrar en la Configuración de Módulos Apache y vemos que esta instalado.

| 😵 🖨 💿 Webmin 1.600 en SMR2PC13 (Ubuntu Linux 12.04.1) - Mozilla Firefox |                                                                                                    |               |                    |               |   |  |
|-------------------------------------------------------------------------|----------------------------------------------------------------------------------------------------|---------------|--------------------|---------------|---|--|
| 🖏 Webmin 1.600 en SMR2PC13 ( 🛛 🕂                                        |                                                                                                    |               |                    |               |   |  |
| https://localhost:10000                                                 | 🗧 🔒 https://localhost:10000                                                                                                    |               |                    |               |   |  |
| Login: alumno                                                           | Indice de Módulo                                                                                                    | Configu       | ire Apache Modules |               | 6 |  |
| <ul><li>Webmin</li><li>Sistema</li></ul>                                | This page allows you to select which optional Apache modules are enabled, using the checkbox next to each module name. Be careful when disabling a module, as any existing directives that are specific to it will be no longer recognized. |               |                    |               | = |  |
| Servidores                                                              | Module                                                                                                    | Current state | Module             | Current state |   |  |
| Lectura de Correo de Usuarios                                           | actions                                                                                                    | Disabled      | file_cache         | Disabled      |   |  |
| Otros                                                                   | 🕑 alias                                                                                                    | Enabled       | 🗆 filter           | Disabled      |   |  |
| Red                                                                     | asis                                                                                                    | Disabled      | headers            | Disabled      |   |  |
| Hardware                                                                | ✓ auth_basic                                                                                                    | Enabled       | ident              | Disabled      |   |  |
| Cluster                                                                 | auth_digest                                                                                                    | Disabled      | 🗌 imagemap         | Disabled      |   |  |
| Un-used Modules                                                         | authn_alias                                                                                                    | Disabled      | include            | Disabled      |   |  |

Antes de entrar a configurarlo tenemos que crear una carpeta como se muestra en la pantalla.

| 😣 🗖 💼 alumno@SMR2PC13: /var/www                                                                                                    |
|----------------------------------------------------------------------------------------------------|
| alumno@SMR2PC13:~\$ cd /home<br>alumno@SMR2PC13:/home\$ cd /var<br>alumno@SMR2PC13:/var\$ cd /www<br>bash: cd: /www: No existe el archivo o el directorio<br>alumno@SMR2PC13:/var\$ cd www<br>alumno@SMR2PC13:/var/www\$ sudo mkdir directorio_protegido<br>[sudo] password for alumno:<br>alumno@SMR2PC13:/var/www\$ ls<br>directorio_protegido index.html virtualA<br>alumno@SMR2PC13:/var/www\$ |

Ahora para configurar el módulo **auth\_basic** vamos a Webmin, Otros, Directorios web protegidos, Agregar protección para un nuevo directorio.

| Indice de Módulo                           | Agregar Directorio Protegido       |
|--------------------------------------------|------------------------------------|
| Opciones de directorio protegido           |                                    |
| Ruta al directorio                         | /var/www/directorio_protegido      |
| Archivo que contiene los usuarios          | Seleccionar automáticamente        |
|                                            | O Archivo seleccionado             |
| Fichero que contiene los grupos            | Ninguno                            |
|                                            | ○ Seleccionar automáticamente      |
|                                            | O Archivo seleccionado             |
| Encriptación de contraseña                 | ● Encriptación Unix ○ MD5 ○ Digest |
| Dominio de autencicación                   | Directorio protegido               |
| Usuarios a permitir                        | Todos los usuarios del archivo     |
|                                            | ○ Solo usuarios                    |
|                                            | O Sólo miembros de los grupos      |
| User synchronization options               |                                    |
| Crear                                      |                                    |
| Regresar a lista de usuarios y directorios |                                    |

Vamos a pasar a añadirle el registro de direcciones a nuestro host virtual. Para ello abrimos un terminal y escribimos el siguiente comando **sudo gedit /etc/host** para abrir el editor y poner la dirección.

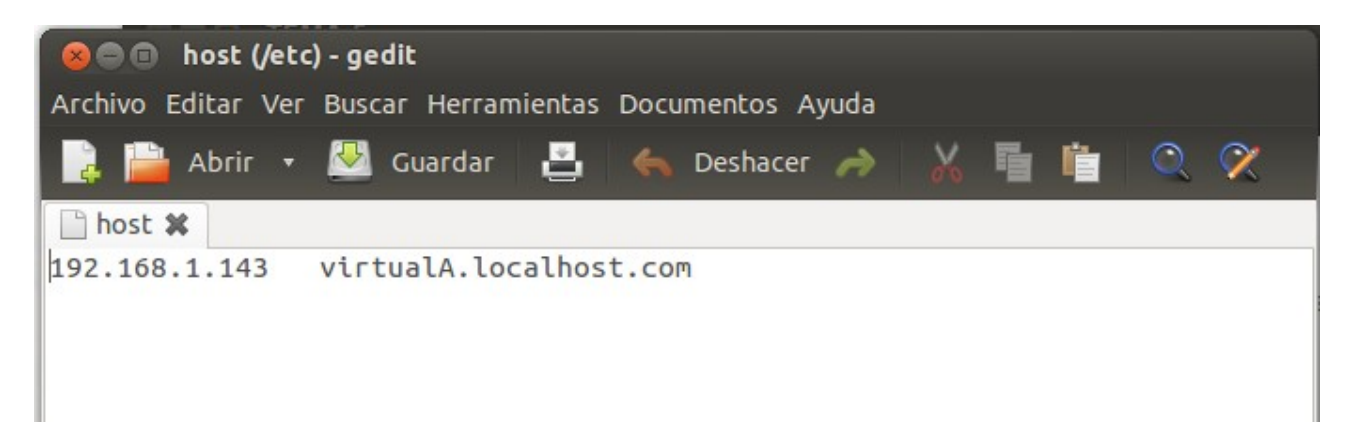

Creamos nuestro archivo index.html dentro de nuestra carpeta del host virtual a través del terminal, escribiendo la ruta que sería **cd /var/www/virtualA** y luego escribimos el comando para crear y abrir nuestro index **sudo gedit index.html.** Lo editamos para que salga un texto y queda así.

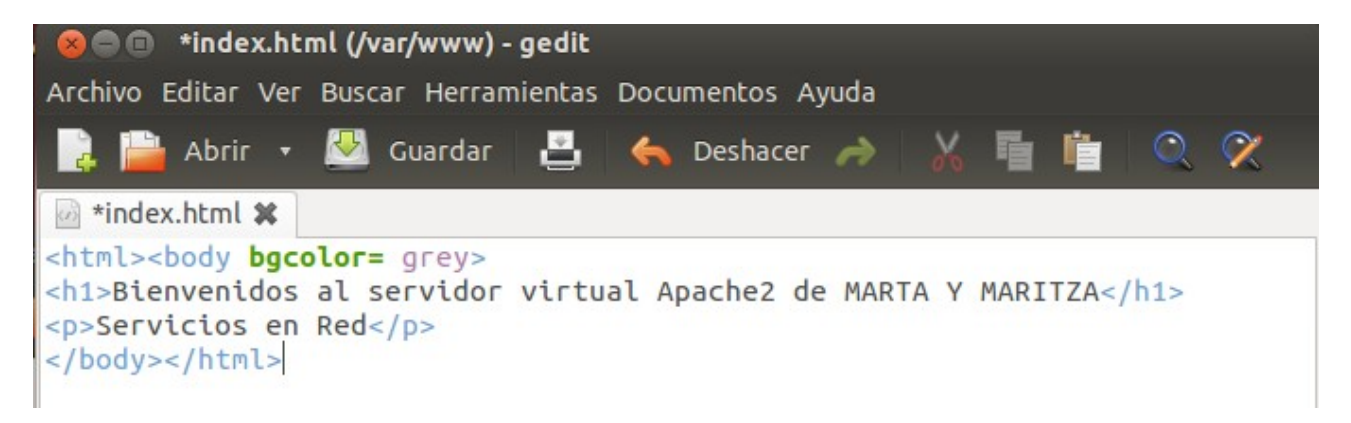

Abrimos el index.html para ver que se creó.

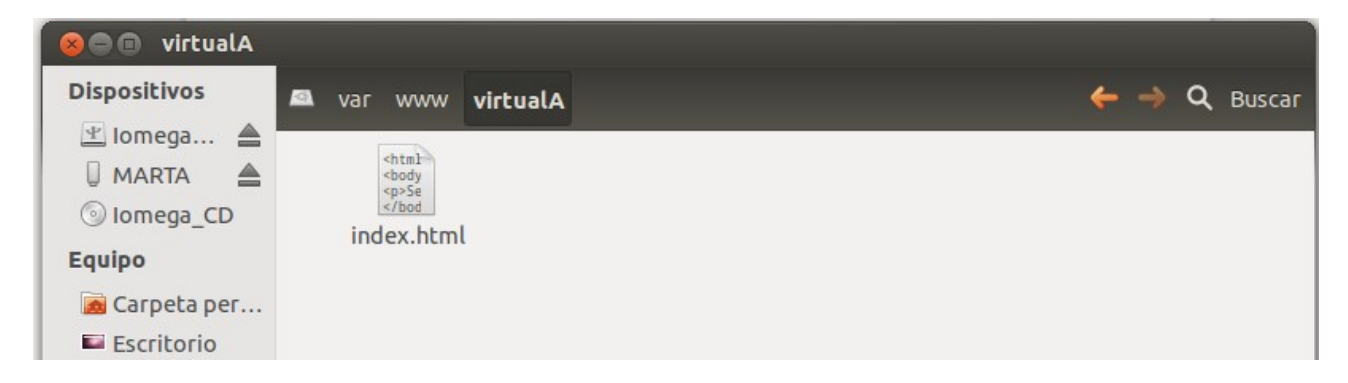

En el navegador al poner **localhost/index.html** y nos sale así:

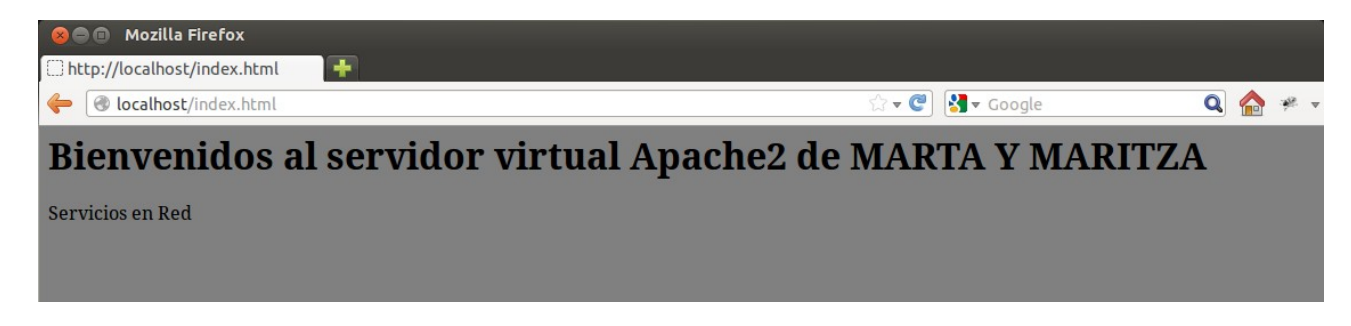

Para Activar los módulos vamos a Configuración de Módulos Apache y vemos que esta instalado.

| 😣 🖲 🗊 Webmin 1.600 en SMR2PC13 (Ubuntu Linux 12.04.1) - Mozilla Firefox |                                                        |                                                                                |                                                                          |                                      |       |
|-------------------------------------------------------------------------|--------------------------------------------------------|--------------------------------------------------------------------------------|--------------------------------------------------------------------------|--------------------------------------|-------|
| 🗞 Webmin 1.600 en SMR2PC13 (.                                           | 🗞 Webmin 1.600 en SMR2PC13 ( 🕂                         |                                                                                |                                                                          |                                      |       |
| 🔶 🖻 https://localhost:10000                                             |                                                        |                                                                                |                                                                          |                                      | 🏠 🦗 🔻 |
| Login: alumno                                                           | Indice de Módulo                                       | Configu                                                                        | ure Apache Modules                                                       |                                      | Â     |
| <ul><li>Webmin</li><li>Sistema</li></ul>                                | This page allows you to s<br>disabling a module, as an | elect which optional Apache modules<br>y existing directives that are specific | are enabled, using the checkbox next to it will be no longer recognized. | to each module name. Be careful when | =     |
| Servidores                                                              | Module                                                 | Current state                                                                  | Module                                                                   | Current state                        |       |
| Lectura de Correo de Usuarios                                           | actions                                                | Disabled                                                                       | □ file_cache                                                             | Disabled                             |       |
| Otros                                                                   | 👿 alias                                                | Enabled                                                                        | filter                                                                   | Disabled                             |       |
| Red                                                                     | asis                                                   | Disabled                                                                       | headers                                                                  | Disabled                             |       |
| Hardware                                                                | ✓ auth_basic                                           | Enabled                                                                        | ident                                                                    | Disabled                             |       |
| Cluster                                                                 | auth_digest                                            | Disabled                                                                       | 🗌 imagemap                                                               | Disabled                             |       |
| Un-used Modules                                                         | authn_alias                                            | Disabled                                                                       | include                                                                  | Disabled                             |       |

Para configurar el módulo **auth\_basic** vamos a **Webmin > Otros > Directorios web** protegidos y Agregar protección para un nuevo directorio.

Estando dentro buscamos la ruta donde se encuentra, le damos el nombre y le pulsamos **Crear** tal como se ve en la pantalla.

| 😣 🖨 🗊 Webmin 1.600 en SMR                                                                         | 2PC13 (Ubuntu Linux 12.04.1) - Mozilla | Firefox                                                                    |     |
|---------------------------------------------------------------------------------------------------|----------------------------------------|----------------------------------------------------------------------------|-----|
| <ul> <li>Webmin 1.600 en SMR2PC13 (</li> <li>https://localhost:10000</li> </ul>                   | . *                                    | ्रि 🕶 🥙 🛐 🗸 Google 🔍 🏠                                                     | æ , |
| Configuración<br>Histórico de Acciones de                                                         | Indice de Módulo                       | Agregar Directorio Protegido                                               | f   |
| Webmin                                                                                            | V Opciones de directorio protegido     |                                                                            |     |
| Usuarios de Webmin<br>Índice de Servidores                                                        | Ruta al directorio                     | /var/www/directorio_protegido                                              |     |
| Webmin                                                                                            | Archivo que contiene los usuarios      | Seleccionar automáticamente                                                |     |
| Sistema                                                                                           |                                        | O Archivo seleccionado                                                     |     |
| Servidores                                                                                        |                                        |                                                                            |     |
| Otros     Cargas y Descargas     Comandos Personalizados     Comandos de Consola     Conexión SSH | Fichero que contiene los grupos        | Ninguno     Seleccionar automáticamente     Archivo seleccionado           |     |
| Directorios Web Protegidos                                                                        | Encriptación de contraseña             | ● Encriptación Unix ○ MD5 ○ Digest                                         |     |
| Estado de Sistema y de<br>Servidor                                                                | Dominio de autencicación               | Directorio protegido                                                       |     |
| Explorador de Archivos                                                                            | Usuarios a permitir                    | Todos los usuarios del archivo                                             |     |
| Módulos de Perl (CPAN)<br>Túnel HTTP<br>Text Login                                                |                                        | <ul> <li>○ Solo usuarios</li> <li>○ Sólo miembros de los grupos</li> </ul> |     |
| Red                                                                                               | User synchronization options           |                                                                            |     |
| Hardware     Cluster                                                                              | Crear                                  |                                                                            |     |

### Nos queda así:

|   | Configuración de<br>Módulo              | Directorios Web Protegidos                                    |  |
|---|-----------------------------------------|---------------------------------------------------------------|--|
|   | Seleccionar todo.   Invertir selección. | gregar protección para un nuevo directorio.                   |  |
|   | Directorio protegido                    | Usuarios y grupos asociados                                   |  |
|   | /var/www/directorio_protegido           | Aún no se han definido usuarios.<br>Agregar un nuevo usuario. |  |
|   | Seleccionar todo.   Invertir selección. | gregar protección para un nuevo directorio.                   |  |
| Ξ | Un-Protect Selected Directories         | -Protect and Remove Files                                     |  |
|   | Buscar directorios protegidos bajo:     |                                                               |  |

Vemos que no nos permite la utilización de los archivos .htaccess y para agregar esa linea vamos a **Editar directivas** del host virtual por defecto (default) y buscamos las líneas <Directory "/var/www/directorio\_protegido">

AllowOverride AuthConfig

## </Directory>

como no están las incluimos, entramos en el host virtual, **Editar directivas** y abajo del todo las escribimos, pulsamos Salvar.

| Login: alumno                                                                                                    | Indice de Módulo                                                                                                    | Editar Directivas |  |
|----------------------------------------------------------------------------------------------------|----------------------------------------------------------------------------------------------------|-------------------|--|
| Webmin                                                                                                    | Para *:80                                                                                                    |                   |  |
| Sistema                                                                                                    | Use la caja de texto inferior para editar manuálmente las directivas Apache en /etc/apache2/sites-available/default que se aplican a este servidor virtual,                                                                                                    |                   |  |
| Servidores                                                                                                    | directorio o archivos.                                                                                                    |                   |  |
| Lectura de Correo de Usuarios<br>Servidor Web Apache<br>Dotros<br>Red<br>Hardware<br>Cluster<br>Un-used Modules<br>Search:<br>View Module's Logs<br>System Information | Alias /doc/ "/usr/share/doc/"<br><directory "="" doc="" share="" usr=""><br/>Options Indexes MultiViews FollowSymLinks<br/>AliowOverride None<br/>Order deny,allow<br/>Deny from all<br/>Aliow from 127.0.0.0/255.0.0.0 ::1/128<br/></directory><br><directory "="" ejemplo"="" var="" www=""><br/>AddType text/ejemplo"&gt;<br/>AddType text/ejemplo"&gt;<br/>AddType text/ejemlo"&gt;<br/>AddType text/ejemlo"&gt;<br/>AddType text/ejemlo"&gt;<br/>AddTy</directory> |                   |  |
| A .                                                                                                    | Salvar                                                                                                    |                   |  |

El siguiente paso es agregar un usuario a nuestro directorio protegido, para ello vamos a Webmin > Otros > Directorios web protegidos > Agregar un nuevo usuario

| Login: alumno                                                                                | Configuración de Módulo                          | Directorios Web Protegidos              |
|----------------------------------------------------------------------------------------------|--------------------------------------------------|-----------------------------------------|
| Vebmin Vebmin                                                                                | Seleccionar todo.   Invertir selección.   Agrega | ar protección para un nuevo directorio. |
| Sistema                                                                                      | Directorio protegido                             | Usuarios y grupos asociados             |
| Servidores                                                                                   | /var/www/directorio_protegido                    | alumno1                                 |
| Servider Web Apache                                                                          |                                                  | Agregar un nuevo usuario.               |
| ▼ Otros                                                                                      | Seleccionar todo.   Invertir selección.   Agrega | ar protección para un nuevo directorio. |
| Cargas y Descargas                                                                           | Un-Protect Selected Directories Un-Prote         | ect and Remove Files                    |
| Comandos Personalizados<br>Comandos de Consola<br>Conexión SSH<br>Directorios Web Protegidos | Buscar directorios protegidos bajo:              |                                         |
|                                                                                              |                                                  |                                         |
|                                                                                              |                                                  |                                         |
|                                                                                              |                                                  |                                         |
| Login: alumno                                                                                | Indice de Módulo                                 | Crear Usuario                           |

| webmin                        | Detailes de |
|-------------------------------|-------------|
| Sistema                       | Nombre de   |
| Servidores                    |             |
| Lectura de Correo de Usuarios | ¿Hal        |
| Servidor Web Apache           | Co          |

V Otros Cargas y Descargas Comandos Personalizados Comandos de Consola Conexión SSH Directorios Web Protegidos Estado de Sistema y de Servidor Explorador de Archivos Módulos de Perl (CPAN)

| Detalles del usuario  | de autenticación Web     |  |
|-----------------------|--------------------------|--|
| Nombre de usuario     | alumno1                  |  |
| ¿Habilitado?          | ● Si ○ No                |  |
| Contraseña            | alumno1                  |  |
| Crear                 |                          |  |
| 두 Regresar a lista de | e usuarios y directorios |  |
|                       |                          |  |
|                       |                          |  |

Para comprobar que funciona en el navegador escribimos **localhost/directorio\_protegido,** nos sale esta pantalla pidiendo el usuario y la password

| 🛛 😣 🗊 🛛 Identificación                                                                                                    | requerida                                                                                                    |
|----------------------------------------------------------------------------------------------------|----------------------------------------------------------------------------------------------------|
| and the second second s | http://localhost está solicitando un nombre de usuario y una contraseña. El sitio dice: "Directorio<br>protegido" |
| Nombre de usuario:                                                                                                    | alumno1                                                                                                    |
| Contraseña:                                                                                                    | ••••••                                                                                                    |
|                                                                                                    | Cancelar Aceptar                                                                                                  |

Una vez que entramos esto es lo que vemos.

| Index of                       | f/directorio_p | rotegido 🕂                     |  |  |
|--------------------------------|----------------|--------------------------------|--|--|
| 🔶 🕘 la                         | ocalhost/direc | torio_protegido/               |  |  |
| Index of /directorio_protegido |                |                                |  |  |
| [ICO]                          | <u>Name</u>    | Last modified Size Description |  |  |
| [DIR] <u>Pa</u>                | rent Directo   | <u>ry</u> -                    |  |  |
| Apache/2                       | .2.22 (Ubunt   | u) Server at localhost Port 80 |  |  |
|                                |                |                                |  |  |
|                                |                |                                |  |  |